## ご家族様とのオンライン面会について

松江生協病院

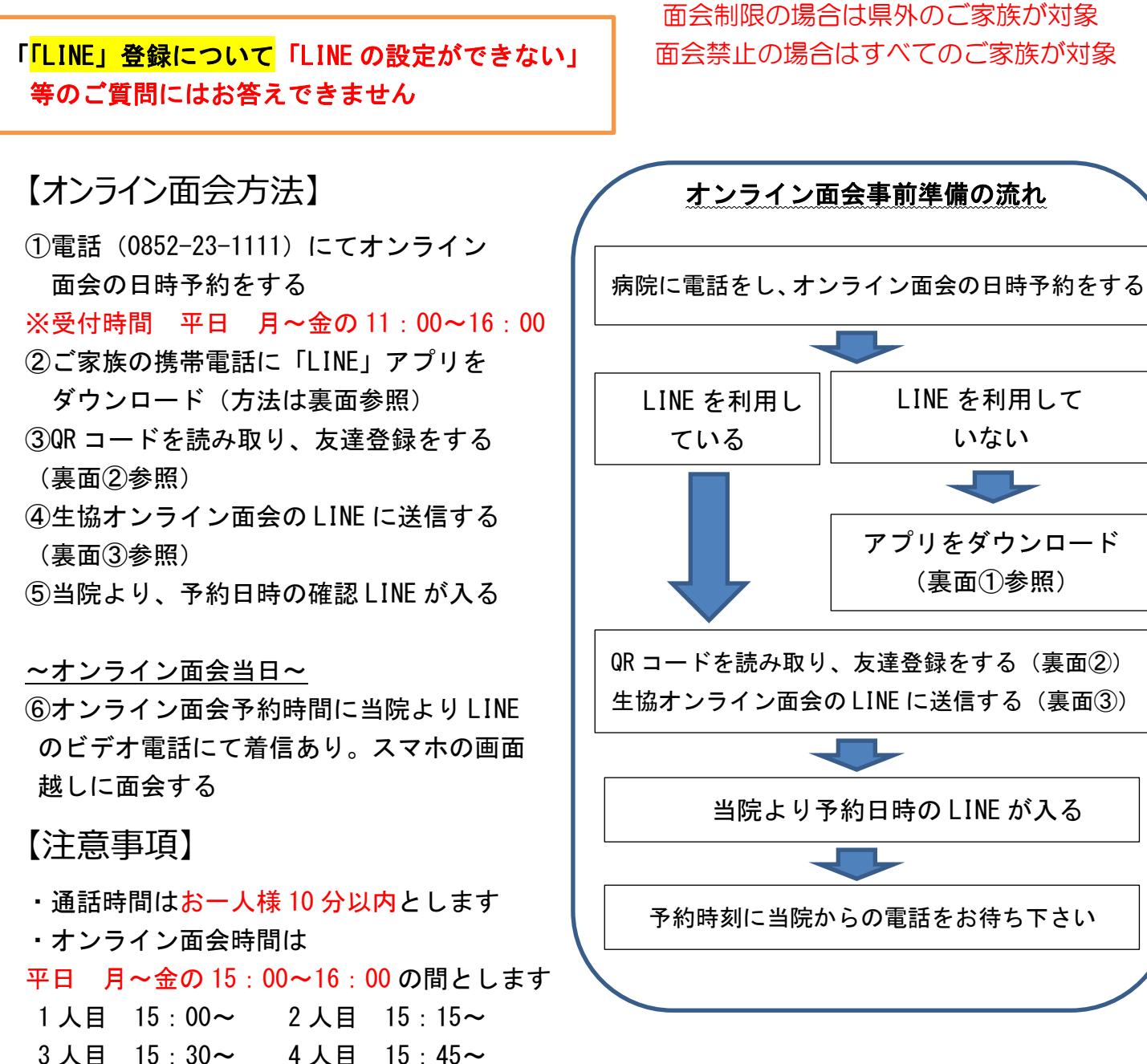

- 予約は1日4組までとします
- ・予約は1ヶ月先までとします。当日予約は行っていませんので、面会希望日の3日前までにご予 約をお願いいたします。(例)7月15日希望の方は7月12日までに予約をお願いいたします

 ・入院患者様お一人に対して1登録のみとします。 ※入院患者様お一人に対して、娘様と息子様のような登録はできません

- ・1ヶ月に1回までの面会とします
- 予約当日、患者様の体調によりオンライン面会に対応できない可能性もあります。その際には入 院病棟から出来るだけ早くご連絡いたしますので、ご理解の程、よろしくお願いいたします
- 予定時刻のお電話に出られない場合の予約はキャンセルとさせていただきます。改めて予約をと り直してください。(予定時刻にお電話をしても出られない場合には、予約内に何度かお電話させ ていただきます)
- ご家族様から当院へのオンライン電話はお控えください。着信があっても出ることはありません 裏面に続きます

面会禁止の場合はすべてのご家族が対象

## 【事前準備】

生協病院のホームページに掲載しています

① 「LINE」アプリをダウンロード

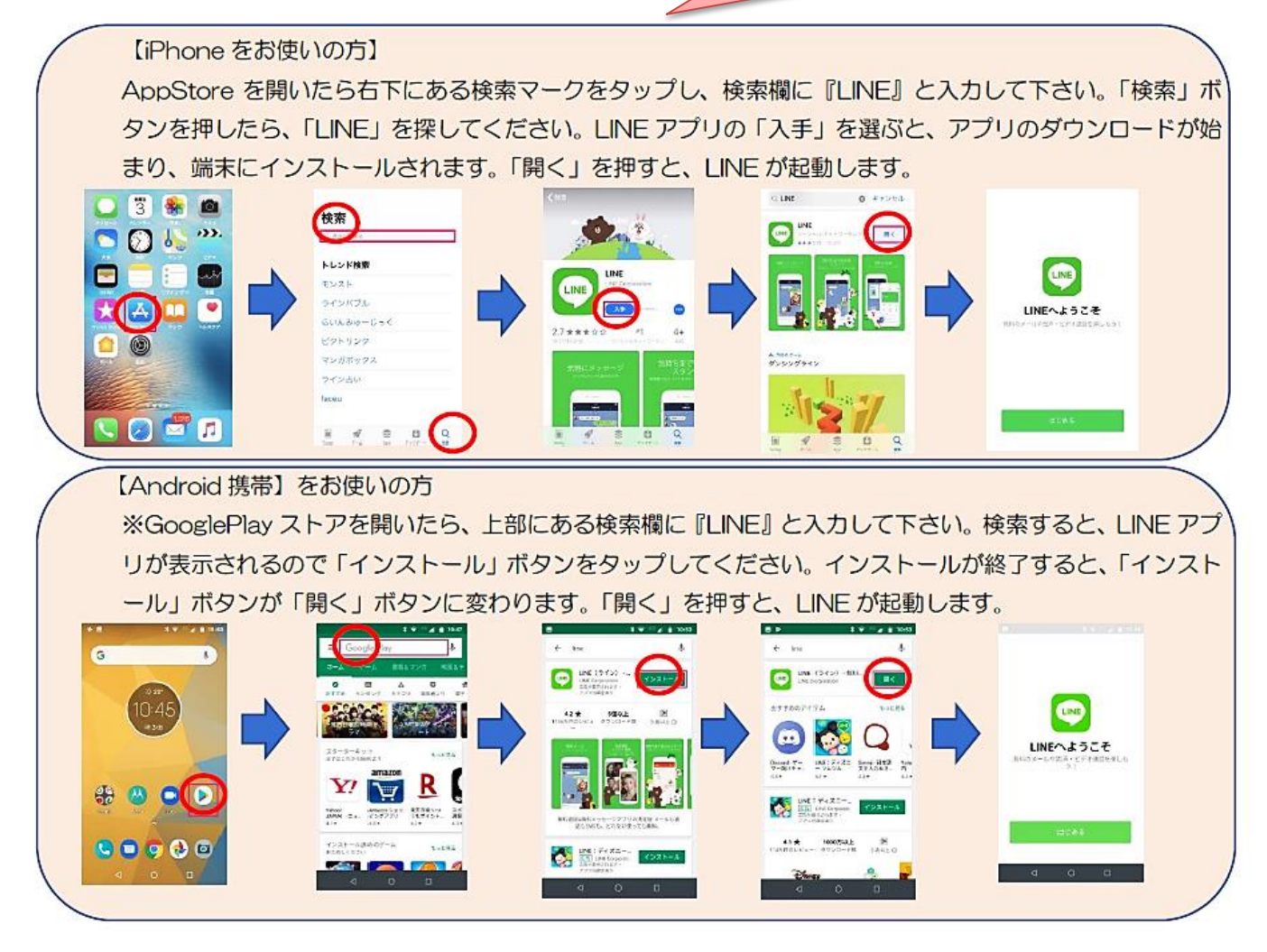

## ② QR コードを読み取り、友達登録をする

「LINE」を開き、ホームタブを押します。画面上部に表示される人型のアイコン(※1)をタップします。 次に QR コード(※2)をタップし、あとは<生協オンライン面会 QR コード>をスキャンしてください

## ③ 追加をタップし、生協オンライン面会の LINE に送信

実際に生協オンライン面会の「LINE」に『OOO(入院患者名)のOO(長男、長女等の続柄)の
OOO(登録者名)です』(※必ずフルネームで)を送信してください。確認次第返信を行います。
以上で登録完了です

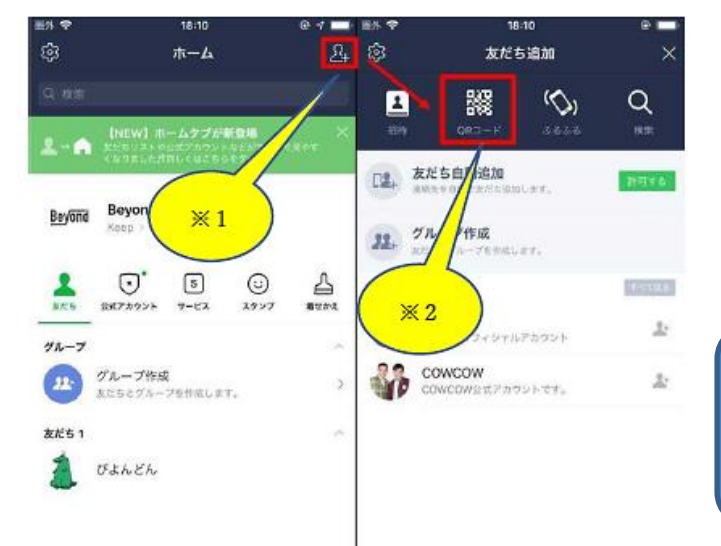

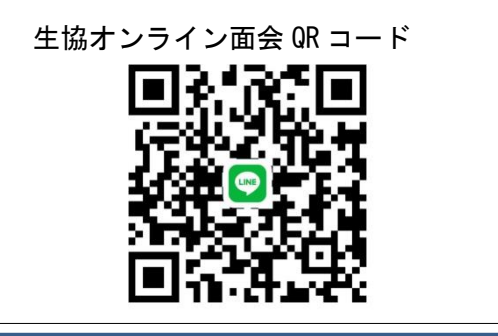

お問い合わせ及びオンライン面会予約は TEL 0852-23-1111 (内線 2021) 電話受付時間(平日 月~金 11:00~16:00)